## What is PatSnap Chemical?

Chemical technology encompasses a wide field of study, covering areas including, petrochemicals, pharmaceuticals, cosmetics, material science, ingredients and more. **Chemical by PatSnap** enables exact and similar structure, substructure, and superstructure searches. It combines these with PatSnap's comprehensive global patent coverage, which includes full-text coverage for more than 60 countries. It enables users to augment searches with a wealth of additional knowledge, including legal and litigation data, licensing and grant information, latest scientific research, as well as relevant company information.

## FTO Searching for Generic Pharmaceuticals

To start, it is important to **identify the relevant active ingredient or drug (1)**, then begin searching for similar compounds. This can be done in PatSnap via numerous <u>recognized labels</u> that these structures have.

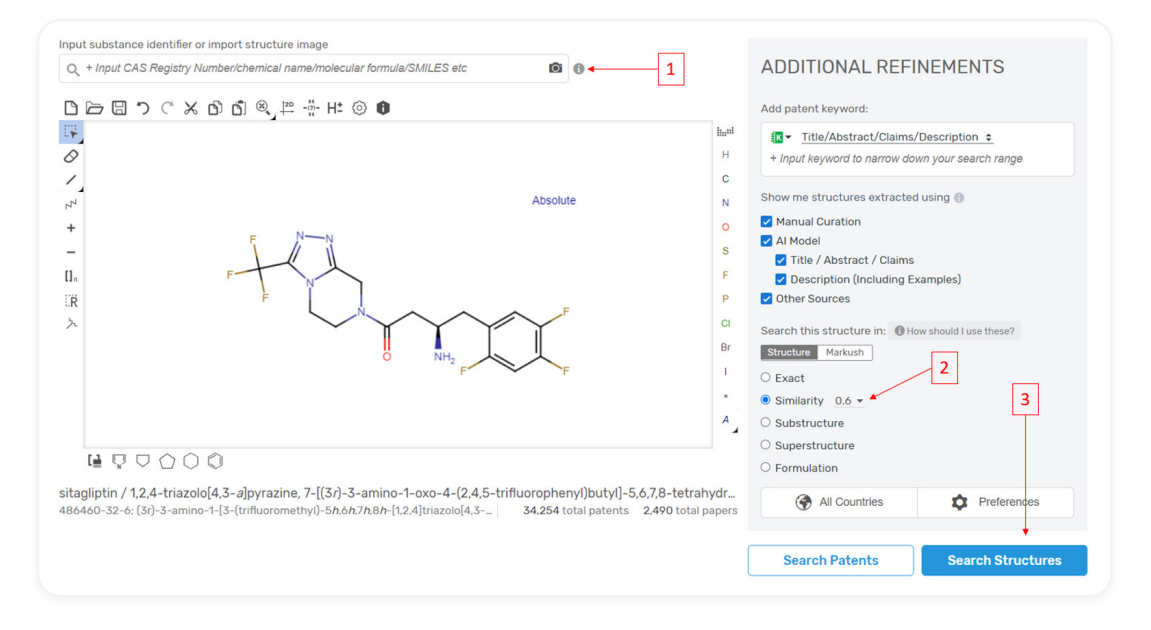

Once the structure of interest is identified, the next step is to **define the scope of the search (2)**. Looking for similar structures requires the selection of Similarity Search, as well as an allowed variation in the <u>Tanimoto Scale</u>. Varying by application, looking for similar compounds can be achieved by **clicking Search Structures (3)**.

Once a list of pertinent structures is identified, the results can be viewed in the Chemical Landscape (**Chemscape**) to gain a strategic perspective of the compounds of interest. The Chemscape shows the structures from the initial search results, organized in proximity to each other based on the Tanimoto Scoring scale as well more advanced metrics defined by <u>Chemical Hashed Fingerprints</u>.

| Search by keyword for your  | technology or inver | ntion, or filter b | y clinical, regulation and s | tructure informat | tion.     | Q Refine         | Search    | Q١     | /iew Pat | tents |
|-----------------------------|---------------------|--------------------|------------------------------|-------------------|-----------|------------------|-----------|--------|----------|-------|
| 7,703 structure(s) in total | Create Alert        | 🛃 Export           | 🛓 Save to LabBench           | In. Analysis      | Chemscape | Similarity 0.6 - | ↓ Similar | rity 🕶 |          | ۵     |
|                             |                     |                    |                              |                   |           |                  |           |        |          |       |

Once in Chemscape, navigate to find structures associated with pre-standing **regulatory approvals (4)**. The highlighted columns reflect the structures with the associated selected approvals – **clicking on one (5)** will bring up a pop-up window on the right of the screen with **information regarding that selected structure (6)**. The number of patents associated with the structure is hyperlinked, and **clicking on it (7)** will lead directly to the patent results page.

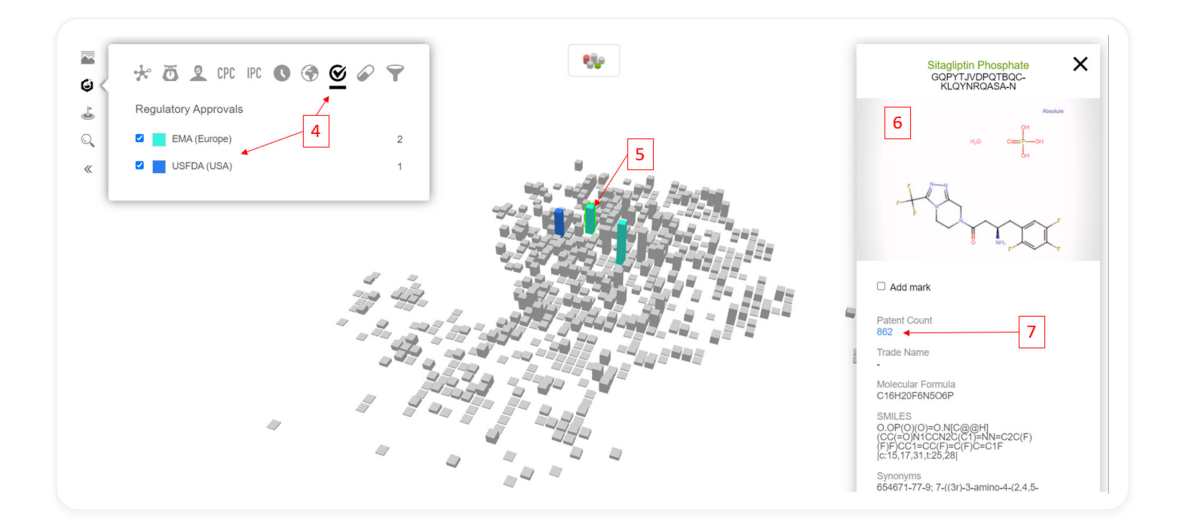

Once on the results page, **filter** the gathered results to show **Active/Pending (8)** patents and those with family representation in our **jurisdictions of interest (9)**. Additionally, it is also possible to identify relevant patent documents by further refining using keywords through searches in the claims (CLMS) or title/abstract/claims (TAC).

|                  | 01100001                      |     |       |                                     |                                                                         |                                            |                       |                    |                   |
|------------------|-------------------------------|-----|-------|-------------------------------------|-------------------------------------------------------------------------|--------------------------------------------|-----------------------|--------------------|-------------------|
| Collapse Sidebar | Ratest Type                   | ~   | 283   | simple families (862 total)         | 🚹 Analyze 🔺 Landscape 🌄 Insights                                        |                                            | 🗄 Export              | 😫 Set Alerts 🔘 🖻   | Save to Workspace |
|                  | GBC                           | Ť   | Chang | je view 📃 🗄 🖪 👪 😤                   | Copy Query Save Query                                                   |                                            |                       | Most               | relevant 👻 🤌 🌣    |
| Search ^         | Publication Year              | ~   | 0     | Publication Number 👙                | Title                                                                   | Standardized Current Assignee              | Legal Status & Events | Publication Date 👙 | PatSnap Family Ju |
| Simple           | Issue Year                    | ~   | 1     | • CN113 49991A                      | Synthesis method of westernatine travel                                 | ZHEJIANG MENOVO PHARMA                     | Published             | 23. Jul 2021       | China             |
| Advanced         | Simple Legal Status 🕘 ┥       | ~   |       | 8                                   | alkali and wisher phosphate hydrate                                     | 宣城美诺华药业有限公司                                |                       |                    | -                 |
| Bulk             | Inactive                      | 83  | 2     | • IN201734043950A                   | New solid forms of sitagliptin                                          | ALPARIS S A DE                             |                       | 15 Jun 2018        | India             |
| Semantic         | Active                        | 81  |       |                                     |                                                                         |                                            |                       |                    | Spain             |
| Image            | Undetermined                  | 45  | 3     | <ul> <li>US10301316B2</li> </ul>    | Solid forms of sitagliptin                                              | ALPARIS S A DE                             | Granted               | 28 May 2019        | Mexico            |
| Evened           | PCT designated stage ex       | 43  |       |                                     |                                                                         |                                            |                       |                    | +1                |
| Expand           | Pending                       | 26  |       |                                     | Process for the preparation of sitagliptin, its                         |                                            |                       |                    |                   |
| Classification   | PCT designated stage          | 1   | 4     | <ul> <li>IN352350B</li> </ul>       | pharmaceutically acceptable salts or                                    | JUBILANT GENERICS                          | Granted               | 26 Nov 2020        | India             |
| Legal            | Legal Status                  | ~   |       |                                     | nydrates thereof                                                        |                                            |                       |                    |                   |
| Literature       | Legal Events                  | ~   | 5     | <ul> <li>CN109651373A</li> </ul>    | Preparation method of Sitagliptin phosphate<br>monohydrate crystal form | JIANGSU RUIKE MEDICAL SCI &<br>TECH CO LTD | Examining             | 19 Apr 2019        | China             |
| My Searches      | PatSnap Family Jurisdiction 💮 | • • |       | 9                                   | Prenaration method of sitabilitin metformin                             |                                            |                       |                    |                   |
| Search History   | United States                 | 227 | 6     | <ul> <li>CN103463090A</li> </ul>    | hydrochloride compound preparation                                      | HYBIO PHARMA                               | Rejected              | 25 Dec 2013        | China             |
| Saund Searches   | C 11 EPO                      | 176 |       | 10040004080                         | Process for the preparation of sitagliptin                              |                                            | Grandad               | 00.4               | India             |
| Saved Searches   | India     India     China     | 154 | '     | 05940991282                         | phosphate                                                               | CADILA HEALTHCARE                          | Channed               | 09 Aug 2016        | United States     |
| Landscape        | Japan                         | 129 | 8     | EP2809316A1                         | Synergisctic combination comprising a                                   | BILGIC MAHMUT                              | Withdrawn             | 10 Dec 2014        | we WIPO           |
| ols              | Canada                        | 123 |       |                                     | meglitinide derivative and lipoic acid                                  |                                            |                       |                    | EPO               |
| Workspace        | (*: Korea                     | 105 | 9     | <ul> <li>CN106074553B</li> </ul>    | Pharmaceutical composition containing<br>sitagliptin and metformin      | HANGZHOU ZHONGMEI<br>HUADONG PHARMA        | Granted Transfer      | 22 Feb 2019        | China             |
| Saved Charts     | More                          |     |       |                                     |                                                                         |                                            |                       |                    | United States     |
| Dachboard        | Simple Family Jurisdiction    | ~   | 10    | <ul> <li>US20160367552A1</li> </ul> | Pharmaceutical compositions of sitagliptin                              | CADILA HEALTHCARE                          | Granted               | 22 Dec 2016        | F () Help         |
| Cashooaru        | Inventor                      | ~   |       |                                     |                                                                         |                                            |                       |                    | +2                |
| Alert            | Einst Inventor                | ~   |       |                                     |                                                                         |                                            |                       |                    |                   |

Once the list of results has been gathered, the patents can be read through, and the use of the **Structure Assistant** within the patent view will allow users to directly identify where the selected molecule is being referenced throughout the patent text.

| Get in touch:                                       |          |
|-----------------------------------------------------|----------|
| <u>patsnap.com</u>   hello@patsnap.com  <br>patsnap | @patsnap |
|                                                     |          |